# Basis draadloze instellingen op een RV Series router configureren

# Doel

Draadloze netwerken werken door informatie te verzenden via radiogolven, wat kwetsbaarder kan zijn voor indringers dan een bekabeld netwerk. U kunt deze stappen nemen om uw netwerk veiliger te houden door de fundamentele draadloze instellingen van de router te configureren. De RV Series routers bieden u vier standaard Service Set Identifiers (SSID's) die dezelfde standaardwachtwoorden gebruiken die kunnen worden aangepast om de netwerkbeveiliging te verhogen.

Dit artikel wil u tonen hoe u de basis draadloze instellingen van uw RV Series router te configureren.

# Toepasselijke apparaten

• RV-serie

# Softwareversie

- 1.0.3.16 RV130W
- 1.0.0.17 RV132W
- 1.0.0.21 RV134W

### Draadloze basisinstellingen configureren

Stap 1. Meld u aan bij het webgebaseerde hulpprogramma en kies **Draadloos > Basisinstellingen**.

**Opmerking:** De afbeeldingen in dit artikel zijn afkomstig van de RV130W router. De menuopties kunnen per apparaat verschillen.

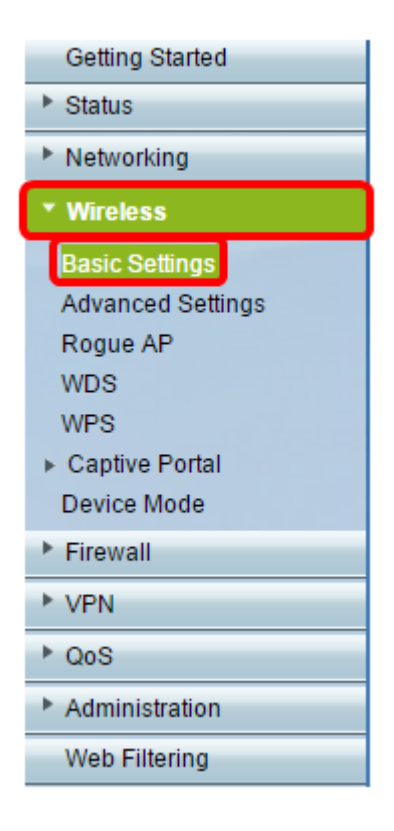

Stap 2. Zorg ervoor dat het vakje **Enable** Radio is ingeschakeld om draadloze netwerken te activeren. Deze optie is standaard ingeschakeld, maar de Radio op het gebied 5G Basic Settings van de RV134W is dat niet. Als u het selectievakje Radio inschakelen op de 5G Basic Settings van de RV134W inschakelt, kunt u de Wireless-AC-verbinding met uw Wireless-AC-compatibele clientapparaat mogelijk maken. Ook zijn de RV132W en de RV134W uitgerust met een fysieke switch voor de draadloze radio tussen de USB-poort en de Reset-knop aan de achterkant van de router. Het moet in de ON-positie staan om deze pagina te kunnen manipuleren.

| Basic Settings           |                |
|--------------------------|----------------|
| Radio:                   | Enable         |
| Wireless Network Mode:   | B/G/N-Mixed ▼  |
| Wireless Band Selection: | 20MHz 20/40MHz |
| Wireless Channel:        | Auto 🔻         |
| AP Management VLAN:      | 1 🔻            |
| U-APSD (WMM Power Save): | Enable         |
|                          |                |

Stap 3. Kies een draadloze netwerkmodus in de vervolgkeuzelijst Draadloze netwerkmodus.

De opties zijn:

- B/G/N-Mixed hiermee kunnen Wireless-B-, Wireless-G- en Wireless-N-apparaten verbinding maken met het netwerk. Als u B/G/N-Mixed kiest, kan een reeks apparaten verbinding maken met uw draadloze netwerk.
- Alleen-voor-een hiermee kunnen apparaten die alleen de 802.11b-standaard ondersteunen, verbinding maken met het netwerk. Wireless-B heeft een maximale onbewerkte gegevenssnelheid van 11 Mbit/s. Apparaten op deze draadloze band ondervinden

vaak interferentie van andere producten die werken in het 2,4 GHz frequentiebereik.

- G-Only hiermee kunnen apparaten die alleen de Wireless-G standaard ondersteunen verbinding maken met het netwerk. De 802.11g-standaard werkt met een maximale snelheid van 54 Mbit/s bij een frequentiebereik van 2,4 GHz.
- Alleen-n hiermee kunnen apparaten die alleen de Wireless-N standaard ondersteunen, verbinding maken met het netwerk. De 802.11n-standaard werkt in zowel de 2,4 GHz als de 5 GHz frequentieband.
- B/G-Mixed Maakt het mogelijk voor apparaten die de 802.11b- en 802.11g-standaarden ondersteunen om verbinding te maken met het netwerk.
- G/N-Mixed Maakt het mogelijk voor apparaten die de 802.11g- en 802.11n-standaarden ondersteunen om verbinding te maken met het netwerk.

**Opmerking:** Als uw draadloze clientapparaten werken met een specifieke draadloze netwerkmodus, kunt u deze netwerkmodus het beste kiezen. Als uw draadloze apparaten bijvoorbeeld alleen de 802.11N-standaard ondersteunen, dient u **N-Only** te kiezen uit de vervolgkeuzelijst Draadloze netwerkmodus. Als u vervolgens een reeks apparaten hebt die werken op verschillende draadloze netwerkmodi, kunt u het beste een van de opties voor gemengde netwerkmodus kiezen. In dit voorbeeld wordt B/G/N-Mixed gekozen.

| Basic Settings           |                             |
|--------------------------|-----------------------------|
| Radio:                   | Enable                      |
| Wireless Network Mode:   | B/G/N-Mixed 🔻               |
| Wireless Band Selection: | B/G/N-Mixed<br>B-Only 40MHz |
| Wireless Channel:        | G-Only<br>N-Only            |
| AP Management VLAN:      | B/G-Mixed<br>G/N-Mixed      |
| U-APSD (WMM Power Save): | Enable                      |
|                          |                             |

Als u de RV134W gebruikt, kunnen extra draadloze instellingen worden geconfigureerd op het gebied 5G Basic Settings voor Wireless-AC connectiviteit met uw Wireless-AC-compatibele draadloze clientapparaat. Deze optie is alleen beschikbaar op de RV134W.

De opties zijn:

- A-Only werkt tussen 5,725 GHz en 5,850 GHz en ondersteunt tot 54 Mbps. Kies deze optie als u alleen Wireless-A-apparaten in uw netwerk hebt.
- N/AC-Mixed Kies deze optie als u een combinatie van Wireless-N en Wireless-ACapparaten in uw netwerk hebt.
- A/N/AC-Mixed Kies deze optie als u een combinatie van Wireless-A, Wireless-N en Wireless-AC-apparaten hebt in uw netwerk. Dit is de standaardinstelling van 5G voor de RV134W.

| Enable                 |
|------------------------|
| A/N/AC-Mixed T         |
| N/AC-Mixed MHz   80MHz |
| A/N/AC-Mixed           |
| Enable                 |
|                        |

Stap 4. Als u B/G/N-**Mixed**, **N-Only**, of **G/N-Mixed** in Stap 3 hebt geselecteerd, kies dan de draadloze bandbreedte op uw netwerk. Anders gaat u verder naar <u>Stap 5</u>.

Voor de RV130W en de RV132W kunt u de draadloze band kiezen onder Draadloze bandselectie. De opties zijn:

- 20MHz werkt met de B/G/N-Mixed, G/N-Mixed, en N-Only netwerkmodus, maar kan vatbaar zijn voor lagere doorvoersnelheid.
- 20/40 MHz Hiermee wordt de routermodule tussen 20 en 40 MHz automatisch tussen 20 en 40 MHz switch ingesteld. Het heeft een betere doorvoersnelheid, maar niet zo stabiel als 20 MHz.

**Opmerking:** In dit voorbeeld wordt 20MHz gekozen.

| Basic Settings           |                |
|--------------------------|----------------|
| Radio:                   | Enable         |
| Wireless Network Mode:   | B/G/N-Mixed ▼  |
| Wireless Band Selection: | 20MHz 20/40MHz |
| Wireless Channel:        | Auto 🔻         |
| AP Management VLAN:      | 1 🔻            |
| U-APSD (WMM Power Save): | Enable         |
|                          |                |

Op de RV134W kunt u de draadloze band kiezen onder Wireless Channel Width. De opties zijn:

- 20MHz werkt met de B/G/N-Mixed, G/N-Mixed, en N-Only netwerkmodus, maar kan vatbaar zijn voor lagere doorvoersnelheid.
- 20/40 MHz Hiermee wordt de routermodule tussen 20 en 40 MHz automatisch tussen 20 en 40 MHz switch ingesteld. Het heeft een betere doorvoersnelheid, maar niet zo stabiel als 20 MHz.
- 80 MHz Dit is de standaardinstelling voor de RV134W. De doorvoersnelheid is optimaal voor de Wireless-AC-modus.

**Opmerking:** In dit voorbeeld wordt 20/40MHz gekozen.

| 5G Basic Settings        |                              |
|--------------------------|------------------------------|
| Radio:                   | Enable                       |
| Wireless Network Mode:   | A/N/AC-Mixed ▼               |
| Wireless Channel Width:  | ○ 20MHz 		 20/40MHz 		 80MHz |
| Wireless Channel:        | Auto 🔹                       |
| U-APSD (WMM Power Save): | Enable                       |
|                          |                              |

<u>Stap 5.</u> Kies het draadloze kanaal in de vervolgkeuzelijst Draadloos kanaal. Kies 1-2,412 GHZ of 11-2,462 GHz als u niet zeker weet welk kanaal u moet gebruiken.

**Opmerking:** Als u Auto kiest, kan de router automatisch de draadloze frequentie wijzigen in het kanaal met de minste stremming. Als uw netwerk veel apparaten op de 2.4 GHz frequentie heeft, is het raadzaam om kanaal 1-2.412 GHz of 11-2.462 GHz te kiezen. De meeste access points voor consumentengebruik maken standaard van kanaal 6. Door te kiezen voor 1-2,412 GHz of 11-2,462 GHz, voorkomt u mogelijke interferentie tussen uw apparaten. Het kanaal varieert enigszins in frequentiebereik en snelheid. Als u de lagere frequentie kiest, zult u een langere draadloze bereik maar langzamere snelheid hebben. Als je een hogere frequentie hebt, heb je een korter draadloos bereik maar een hogere snelheid. In dit voorbeeld blijft het draadloze kanaal bij Auto staan, wat ook de standaardinstelling is.

| Basic Setting            | 6         |                             |                    |             |  |
|--------------------------|-----------|-----------------------------|--------------------|-------------|--|
| Radio:                   |           | 🗹 Er                        | nable              |             |  |
| Wireless Network         | Mode:     | B/G/I                       | N-Mixed 🔻          |             |  |
| Wireless Band Selection: |           |                             | 20MHz 20/40MHz     |             |  |
| Wireless Channel:        |           |                             | ۲                  | 1           |  |
| AP Management VLAN:      |           |                             |                    | J           |  |
| U-APSD (WMM Power Save): |           |                             | 17 GHZ             |             |  |
|                          |           | 4-2.4                       | 27 GHZ             |             |  |
| Wireless Table           |           | 5-2.4<br>6-2.4              | 32 GHZ<br>37 GHZ   |             |  |
| Enable SSID              | SSID Name | <sub>९</sub> 7-2.4<br>8-2.4 | 42 GHZ<br>47 GHZ   | ecurity Mod |  |
|                          | ciscosb1  | 9-2.4<br>10-2               | 52 GHZ<br>.457 GHZ | sabled      |  |
| OFF                      | ciscosb2  | 11-2.                       | 462 GHZ            | Disabled    |  |

Als u het kanaal wilt instellen op de 5G Basic Setting van uw RV134W, kunt u kiezen tussen 36-5.180GHz tot 161-5.805GHz.

| ţ | 5G Basi    | c Settings     |              |  |                                                                                                    |                              |       |
|---|------------|----------------|--------------|--|----------------------------------------------------------------------------------------------------|------------------------------|-------|
|   | Radio:     |                |              |  |                                                                                                    | Enable                       |       |
|   | Wireless I | A/N/AC-Mixed • | ]            |  |                                                                                                    |                              |       |
|   | Wireless ( | Channel Width: |              |  |                                                                                                    | O 20MHz 🖲 20/4               | омн   |
|   | Wireless ( | Channel:       |              |  |                                                                                                    | Auto 🔻                       | 1     |
|   | U-APSD (   | WMM Power Save | e):          |  | (                                                                                                    | Auto                         | J     |
|   |            |                |              |  |                                                                                                    | 40-5.200GHz                  |       |
|   | Wireles    | s Table        |              |  |                                                                                                    | 44-5.220GHz                  |       |
|   |            | Enable SSID    | SSID Name    |  | SSID Broadca                                                                                                    | 52-5.260GHz<br>56-5.280GHz   | е     |
|   |            |                | ciscosb1_5G  |  | Image: A start of the start of the start | 60-5.300GHz                  | al    |
|   |            | OFF            | ciscosb2_5G  |  |                                                                                                    | 64-5.320GHZ<br>100-5.500GHZ  |       |
|   |            | OFF)           | ciscosb3_5G  |  | <b>v</b>                                                                                                    | 104-5.520GHz                 |       |
|   |            | OFF            | ciscosb4_5G  |  | <b>v</b>                                                                                                    | 108-5.540GHz<br>112-5.560GHz |       |
|   | Edi        | t Edit S       | ecurity Mode |  | Edit MAC Filteri                                                                                                    | 132-5.660GHz                 | of Da |
|   |            | [              |              |  |                                                                                                    | 136-5.680GHz                 |       |
| Г | Caus       | Canaal         | 1            |  |                                                                                                    | 153-5.765GHz                 |       |
| L | Save       | Cancel         |              |  |                                                                                                    | 157-5.785GHz                 |       |
|   |            |                |              |  |                                                                                                    | 161-5.805GHZ                 |       |

Stap 6. (Optioneel) Kies in de vervolgkeuzelijst *AP Management VLAN* het gewenste Virtual Local Area Network (VLAN) dat wordt gebruikt om toegang te krijgen tot het webgebaseerde hulpprogramma van het apparaat. Alleen deze VLAN-id kan het apparaat beheren.

Opmerking: Deze optie is alleen beschikbaar voor de RV130W.

| Basic Settings           |                |
|--------------------------|----------------|
| Radio:                   | Enable         |
| Wireless Network Mode:   | B/G/N-Mixed ▼  |
| Wireless Band Selection: | 20MHz 20/40MHz |
| Wireless Channel:        | Auto 🔻         |
| AP Management VLAN:      | 1 •            |
| U-APSD (WMM Power Save): | Enable         |
|                          |                |

Stap 7. (Optioneel) Schakel het aanvinkvakje **Enable** in het U-APSD (WMM Power Save) gebied in om de optie Unplande Automatic Power Save Delivery (U-APSD) in te schakelen. U-APSD is een energiebesparende regeling die is geoptimaliseerd voor realtime toepassingen, zoals het gebruik van Voice over Internet Protocol (VoIP) en de overdracht van full-duplex gegevens via WLAN. Door uitgaand IP-verkeer als spraakgegevens te classificeren, kunnen deze applicaties de levensduur van de batterij verlengen en vertragingen bij het verzenden minimaliseren.

**Opmerking:** In dit voorbeeld is U-APSD (WMM Power Save) uitgeschakeld. Deze optie is standaard ingeschakeld.

| Basic Settings           |                |
|--------------------------|----------------|
| Radio:                   | Enable         |
| Wireless Network Mode:   | B/G/N-Mixed ▼  |
| Wireless Band Selection: | 20MHz 20/40MHz |
| Wireless Channel:        | Auto 🔻         |
| AP Management VLAN:      | 1 •            |
| U-APSD (WMM Power Save): | Enable         |
|                          |                |

Stap 8. Klik op Opslaan.

# De naam van het draadloze netwerk of de SSID wijzigen

Stap 9. Schakel in het gebied Draadloze tabel de selectievakjes in die overeenkomen met de SSID's die u wilt configureren. U kunt meerdere SSID's tegelijkertijd bewerken.

**Opmerking:** In dit voorbeeld, slechts wordt ciscosb1 SSID uitgegeven.

| W                                                           | Wireless Table |           |                |               |            |      |                                |  |  |  |
|-------------------------------------------------------------|----------------|-----------|----------------|---------------|------------|------|--------------------------------|--|--|--|
|                                                             | Enable SSID    | SSID Name | SSID Broadcast | Security Mode | MAC Filter | VLAN | Wireless Isolatio<br>with SSID |  |  |  |
| $\mathbf{\mathbf{O}}$                                       |                | ciscosb1  |                | Disabled      | Disabled   | 1    |                                |  |  |  |
|                                                             | OFF)           | ciscosb2  |                | Disabled      | Disabled   | 1    |                                |  |  |  |
|                                                             | OFF)           | ciscosb3  |                | Disabled      | Disabled   | 1    |                                |  |  |  |
|                                                             | OFF)           | ciscosb4  |                | Disabled      | Disabled   | 1    |                                |  |  |  |
| Edit Edit Security Mode Edit MAC Filtering Time of Day Acce |                |           |                |               |            |      | Day Access                     |  |  |  |

Stap 10. Klik op **Bewerken** om de SSID te wijzigen.

| Wi                      | Wireless Table |           |                  |               |            |            |                                |  |  |  |  |
|-------------------------|----------------|-----------|------------------|---------------|------------|------------|--------------------------------|--|--|--|--|
|                         | Enable SSID    | SSID Name | SSID Broadcast   | Security Mode | MAC Filter | VLAN       | Wireless Isolatio<br>with SSID |  |  |  |  |
| •                       | ON             | ciscosb1  |                  | Disabled      | Disabled   | 1          |                                |  |  |  |  |
|                         | OFF            | ciscosb2  |                  | Disabled      | Disabled   | 1          |                                |  |  |  |  |
|                         | OFF            | ciscosb3  |                  | Disabled      | Disabled   | 1          |                                |  |  |  |  |
|                         | OFF            | ciscosb4  |                  | Disabled      | Disabled   | 1          |                                |  |  |  |  |
| Edit Edit Security Mode |                | ty Mode   | Edit MAC Filteri | ng            | Time of I  | Day Access |                                |  |  |  |  |

Stap 1. Schakel de gewenste SSID in of uit door de switch aan te zetten op ON. De standaardinstelling van de eerste SSID is echter ON; de standaardinstelling van de resterende SSID's is OFF.

Opmerking: In dit voorbeeld wordt de eerste SSID gebruikt.

| Wi                      | Wireless Table |           |                |                  |            |           |                                |  |  |  |
|-------------------------|----------------|-----------|----------------|------------------|------------|-----------|--------------------------------|--|--|--|
|                         | Enable SSID    | SSID Name | SSID Broadcast | Security Mode    | MAC Filter | VLAN      | Wireless Isolatio<br>with SSID |  |  |  |
| V                       |                | ciscosb1  |                | Disabled         | Disabled   | 1         |                                |  |  |  |
|                         | OFF)           | ciscosb2  |                | Disabled         | Disabled   | 1         |                                |  |  |  |
|                         | (OFF)          | ciscosb3  |                | Disabled         | Disabled   | 1         |                                |  |  |  |
|                         | OFF)           | ciscosb4  |                | Disabled         | Disabled   | 1         |                                |  |  |  |
| Edit Edit Security Mode |                |           | ty Mode        | Edit MAC Filteri | ng         | Time of I | Day Access                     |  |  |  |

Stap 12. Wijzig de standaardnaam van de SSID in het veld SSID.

**Opmerking:** In dit voorbeeld, wordt de naam van SSID veranderd in Network\_Find.

| W | Wireless Table |                    |                |               |             |        |  |  |  |  |
|---|----------------|--------------------|----------------|---------------|-------------|--------|--|--|--|--|
|   | Enable SSID    | SSID Name          | SSID Broadcast | Security Mode | MAC Filter  |        |  |  |  |  |
|   |                | Network_Find       |                | Disabled      | Disabled    | 1      |  |  |  |  |
|   | OFF)           | ciscosb2           |                | Disabled      | Disabled    |        |  |  |  |  |
|   | (OFF)          | ciscosb3           |                | Disabled      | Disabled    |        |  |  |  |  |
|   | OFF)           | ciscosb4           |                | Disabled      | Disabled    |        |  |  |  |  |
|   | Edit           | Edit Security Mode | Edit MAC Filt  | ering         | Time of Day | Access |  |  |  |  |

Stap 13. (Optioneel) Schakel het selectievakje onder de kolom SSID Broadcast in als u wilt dat uw SSID zichtbaar is voor uw draadloze clientapparaten.

| W | Wireless Table |                    |                |               |                    |  |  |  |  |  |
|---|----------------|--------------------|----------------|---------------|--------------------|--|--|--|--|--|
|   | Enable SSID    | SSID Name          | SSID Broadcast | Security Mode | MAC Filter         |  |  |  |  |  |
|   |                | Network_Find       |                | Disabled      | Disabled 1         |  |  |  |  |  |
|   | OFF)           | ciscosb2           |                | Disabled      | Disabled           |  |  |  |  |  |
|   | OFF)           | ciscosb3           |                | Disabled      | Disabled           |  |  |  |  |  |
|   | OFF            | ciscosb4           |                | Disabled      | Disabled           |  |  |  |  |  |
|   | Edit           | Edit Security Mode | Edit MAC Filt  | ering         | Time of Day Access |  |  |  |  |  |

Stap 14. Klik op Opslaan.

|   | W | ireless Table |                    |                |               |             |          |      |
|---|---|---------------|--------------------|----------------|---------------|-------------|----------|------|
|   |   | Enable SSID   | SSID Name          | SSID Broadcast | Security Mode | MAC Filter  |          | VLAN |
|   | • | (ON           | Network Find       |                | Disabled      | Disabled    | 1        | ۲    |
|   |   | OFF)          | ciscosb2           |                | Disabled      | Disabled    |          | 1    |
|   |   | OFF)          | ciscosb3           |                | Disabled      | Disabled    |          | 1    |
|   |   | (OFF)         | ciscosb4           |                | Disabled      | Disabled    |          | 1    |
|   |   | Edit          | Edit Security Mode | Edit MAC Filt  | ering         | Time of Day | y Access | ]    |
| Ľ | _ |               |                    |                |               |             |          |      |
| C | S | Save          | Cancel             |                |               |             |          |      |

### Draadloze beveiliging configureren

Stap 15. Selecteer in het gebied Draadloze tabel het vakje dat overeenkomt met de SSID die u wilt configureren.

**Opmerking:** In dit voorbeeld wordt de SSID van Network\_Find bewerkt.

| E                                                                                     | nable SSID | SSID Name    | SSID Broadcast                                                                                                    | Security Mode | MAC Filter | VLAN | Wireless Isola<br>with SSID |
|---------------------------------------------------------------------------------------|------------|--------------|----------------------------------------------------------------------------------------------------|---------------|------------|------|-----------------------------|
|                                                                                       |            | Network_Find | Image: A start of the start of the start | Disabled      | Disabled   | 1    |                             |
|                                                                                       | OFF)       | ciscosb2     |                                                                                                    | Disabled      | Disabled   | 1    |                             |
|                                                                                       | OFF)       | ciscosb3     |                                                                                                    | Disabled      | Disabled   | 1    |                             |
|                                                                                       | OFF)       | ciscosb4     |                                                                                                    | Disabled      | Disabled   | 1    |                             |
| Edit         Edit Security Mode         Edit MAC Filtering         Time of Day Access |            |              |                                                                                                    |               |            |      |                             |
| Save Cancel                                                                           |            |              |                                                                                                    |               |            |      |                             |

Stap 16. Klik op Security Mode bewerken.

|   | Enable SSID | SSID Name    | SSID Broadcast | Security Mode    | MAC Filter | VLAN      | Wireless Isola<br>with SSID |
|---|-------------|--------------|----------------|------------------|------------|-----------|-----------------------------|
| • |             | Network_Find |                | Disabled         | Disabled   | 1         |                             |
|   | OFF)        | ciscosb2     |                | Disabled         | Disabled   | 1         |                             |
|   | OFF         | ciscosb3     |                | Disabled         | Disabled   | 1         |                             |
|   | OFF         | ciscosb4     |                | Disabled         | Disabled   | 1         |                             |
|   | Edit        | Edit Securit | y Mode         | Edit MAC Filteri | ng         | Time of [ | Day Access                  |
|   |             |              |                |                  |            |           |                             |

Stap 17. Kies de SSID die moet worden bewerkt in het vervolgkeuzemenu.

**Opmerking:** In dit voorbeeld, wordt Network\_Find gekozen.

| Security Settings |                         |  |  |  |  |  |  |
|-------------------|-------------------------|--|--|--|--|--|--|
| Select SSID:      | Network Find ▼          |  |  |  |  |  |  |
| Security Mode:    | CISCOSD1_5G<br>DISabled |  |  |  |  |  |  |
| Save              | Cancel Back             |  |  |  |  |  |  |

Stap 18. Kies de **Security Mode** uit het vervolgkeuzemenu.

|   | Security Settings |                                                         |  |  |  |  |  |  |
|---|-------------------|---------------------------------------------------------|--|--|--|--|--|--|
|   | Select SSID:      | Network_Find                                            |  |  |  |  |  |  |
|   |                   |                                                         |  |  |  |  |  |  |
|   | Security Mode:    | WPA2-Personal                                           |  |  |  |  |  |  |
|   | Encryption:       | Disabled<br>WEP                                         |  |  |  |  |  |  |
|   | Security Key:     | WPA-Personal<br>WPA-Enterprise                          |  |  |  |  |  |  |
|   | Unmack Paceword:  | WPA2-Personal                                           |  |  |  |  |  |  |
|   | Unindsk Fassword. | WPAZ-Personal Mixed                                     |  |  |  |  |  |  |
|   | Key Renewal:      | WPA2-Enterprise Mixed Range: 600 - 7200, Default: 3600) |  |  |  |  |  |  |
| [ | Save Cancel Back  |                                                         |  |  |  |  |  |  |

De opties zijn:

- Uitgeschakeld Dit is de standaardinstelling. Als u Uitgeschakeld kiest, is het draadloze netwerk onbeveiligd, zodat iedereen met een draadloos clientapparaat eenvoudig verbinding kan maken met het netwerk.
- WEP Wired Equivalent Protection (WEP) is een ouder type beveiliging. Bij dit soort zekerheid kan een combinatie van letters van A tot en met F en de nummers 0 tot en met 9 worden gebruikt.
- WPA-Personal —Wi-Fi Protected Access-Personal (WPA-Personal) is een type beveiliging dat veiliger is dan WEP, maar is meer geschikt voor een thuisomgeving. Het gebruikt het TKIP-algoritme (Temporal Key Integrity Protocol) voor de beveiliging van het draadloze netwerk. Hoewel een legacy-beveiligingsmodus, kunt u een combinatie van maximaal 64 letters en cijfers gebruiken bij het instellen van een wachtwoord met WPA-Personal. Deze optie is niet beschikbaar op de RV132W en RV134W.
- WPA-Enterprise Dit wordt doorgaans gebruikt in ondernemingsnetwerken. Er is een Remote Verification Dial-In User Service (RADIUS) nodig om dit type draadloze beveiligingsinstellingen te voltooien. Deze optie is niet beschikbaar op de RV132W en RV134W.
- WPA2-Personal WPA2 is de bijgewerkte versie van WPA. Het algoritme maakt gebruik van Advanced Encryption Standard (AES) om het draadloze netwerk te beschermen. Net als WPA-Personal maakt WPA2-Personal gebruik van een combinatie van hoofdlettergevoelige letters en cijfers voor het wachtwoord. Dit type beveiliging wordt aanbevolen.

- WPA2-Personal Mixed Hiermee kan de router draadloze clientapparaten ondersteunen die zowel WPA als WPA2 ondersteunen.
- WPA2-Enterprise Net als WPA-Enterprise wordt dit meestal gebruikt in ondernemingsnetwerken. Er is een RADIUS nodig om dit type draadloze beveiligingsinstellingen te voltooien.
- WPA2-Enterprise Mixed Voor dit type beveiliging is ook een RADIUS vereist en dit type wordt doorgaans gebruikt in een kantooromgeving.

**Opmerking:** Wanneer het kiezen van draadloze veiligheid, kiest de router automatisch de Encryptie en produceert een willekeurig alfanumeriek wachtwoord. In dit voorbeeld, wordt WPA2-Personal gekozen.

|   | Security Settings |                                                 |  |  |  |  |  |
|---|-------------------|-------------------------------------------------|--|--|--|--|--|
|   | Select SSID:      | Network_Find                                    |  |  |  |  |  |
|   | Security Mode:    | WPA2-Personal                                   |  |  |  |  |  |
|   | Encryption:       | AES                                             |  |  |  |  |  |
|   | Security Key:     | AD4121D3b195A104F57D7fAFA7                      |  |  |  |  |  |
|   | Unmask Password:  |                                                 |  |  |  |  |  |
|   | Key Renewal:      | 3600 Seconds (Range: 600 - 7200, Default: 3600) |  |  |  |  |  |
| [ | Save Car          | Back                                            |  |  |  |  |  |

Stap 19. Controleer het vakje Wachtwoord unmasker om de beveiligingssleutel in onbewerkte tekst weer te geven.

**Opmerking:** Dit wordt uw draadloze wachtwoord. Noteer dit wachtwoord zoals u het nodig hebt als u draadloos verbinding maakt met uw netwerk. Het wachtwoord is hoofdlettergevoelig. U kunt het wachtwoord aanpassen naar uw eigen voorkeur.

| Security Settings |                                                 |  |  |  |  |  |
|-------------------|-------------------------------------------------|--|--|--|--|--|
| Select SSID:      | Network_Find ▼                                  |  |  |  |  |  |
| Security Mode:    | WPA2-Personal                                   |  |  |  |  |  |
| Security Key:     | AD4121D3b195A104F57D7fAFA7                      |  |  |  |  |  |
| Unmask Password:  |                                                 |  |  |  |  |  |
| Key Renewal:      | 3600 Seconds (Range: 600 - 7200, Default: 3600) |  |  |  |  |  |
| Save Ca           | ncel Back                                       |  |  |  |  |  |

Stap 20. (Optioneel) Stel de toetsvernieuwingswaarde in het veld *Key Renewal in*. De standaardwaarde is 3600.

| Security Settings |                                                 |  |  |  |  |
|-------------------|-------------------------------------------------|--|--|--|--|
| Select SSID:      | Network_Find                                    |  |  |  |  |
| Security Mode:    | WPA2-Personal                                   |  |  |  |  |
| Encryption:       | AES                                             |  |  |  |  |
| Unmask Password:  | AD4121D3b195A104F57D7tAFA7                      |  |  |  |  |
| Key Renewal:      | 3600 Beconds (Range: 600 - 7200, Default: 3600) |  |  |  |  |
| Save Ca           | ncel Back                                       |  |  |  |  |

Stap 21. Klik op Opslaan om de instellingen op te slaan en terug te keren naar de pagina Basisinstellingen.

| Security Settings |                                                 |  |  |  |  |  |
|-------------------|-------------------------------------------------|--|--|--|--|--|
| Select SSID:      | Network_Find                                    |  |  |  |  |  |
| Security Mode:    | WPA2-Personal                                   |  |  |  |  |  |
| Encryption:       | AES                                             |  |  |  |  |  |
| Security Key:     | AD4121D3b195A104F57D7fAFA7                      |  |  |  |  |  |
| Unmask Password:  |                                                 |  |  |  |  |  |
| Key Renewal:      | 3600 Seconds (Range: 600 - 7200, Default: 3600) |  |  |  |  |  |
| Save Ca           | ncel Back                                       |  |  |  |  |  |

# MAC-filtering bewerken

Stap 2. Stel media access control (MAC) filtering in op de RV132W of RV134W router. Klik <u>hier</u> voor instructies. Als u de RV130W gebruikt, klik <u>hier</u> om te weten hoe.

**Opmerking:** In dit voorbeeld is MAC Filter uitgeschakeld.

| Wi | reless Table |              |                |                  |            |           |                             |  |
|----|--------------|--------------|----------------|------------------|------------|-----------|-----------------------------|--|
|    | Enable SSID  | SSID Name    | SSID Broadcast | Security Mode    | MAC Filter | VLAN      | Wireless Isola<br>with SSID |  |
| •  | ON           | Network_Find |                | Disabled         | Disabled   | 1         |                             |  |
|    | OFF)         | ciscosb2     |                | Disabled         | Disabled   | 1         |                             |  |
|    | OFF)         | ciscosb3     |                | Disabled         | Disabled   | 1         |                             |  |
|    | OFF)         | ciscosb4     |                | Disabled         | Disabled   | 1         |                             |  |
|    | Edit         | Edit Securit | ty Mode        | Edit MAC Filteri | ng         | Time of I | Day Access                  |  |
|    |              |              |                |                  |            |           |                             |  |
| S  | Save Cancel  |              |                |                  |            |           |                             |  |

### VLAN-lidmaatschap configureren

Stap 23. Selecteer in het gebied Draadloze tabel het vakje dat overeenkomt met de SSID die u wilt configureren.

**Opmerking:** In dit voorbeeld wordt alleen de SSID Network\_Find bewerkt.

| W                     | ireless Table |              |                |                   |            |           | Wireless leafs |  |  |
|-----------------------|---------------|--------------|----------------|-------------------|------------|-----------|----------------|--|--|
|                       | Enable SSID   | SSID Name    | SSID Broadcast | Security Mode     | MAC Filter | VLAN      | with SSID      |  |  |
| $\mathbf{\mathbf{e}}$ |               | Network_Find |                | WPA2-Personal     | Disabled   | 1         |                |  |  |
|                       | OFF           | ciscosb2     |                | Disabled          | Disabled   | 1         |                |  |  |
|                       | OFF           | ciscosb3     |                | Disabled          | Disabled   | 1         |                |  |  |
|                       | OFF           | ciscosb4     |                | Disabled          | Disabled   | 1         |                |  |  |
|                       | Edit          | Edit Securit | y Mode         | Edit MAC Filterin | ng         | Time of I | Day Access     |  |  |
|                       |               |              |                |                   |            |           |                |  |  |
| S                     | Save Cancel   |              |                |                   |            |           |                |  |  |

Stap 24. Kies het VLAN dat aan de SSID is gekoppeld. Als u extra VLAN's wilt maken, klikt u <u>hier</u>.

Opmerking: In dit voorbeeld, wordt het verlaten bij de standaardinstelling, VLAN 1.

|   | W           | ireless Table |                    |                |               |             |              |  |  |
|---|-------------|---------------|--------------------|----------------|---------------|-------------|--------------|--|--|
|   | 0           | Enable SSID   | SSID Name          | SSID Broadcast | Security Mode | MAC Filter  | VLAN         |  |  |
|   | V           | ON            | Network_Find       | <b>2</b>       | WPA2-Personal | Disabled    | 1 🔻          |  |  |
|   |             | OFF)          | ciscosb2           |                | Disabled      | Disabled    | 4            |  |  |
|   |             | OFF)          | ciscosb3           |                | Disabled      | Disabled    | Add new VLAN |  |  |
|   |             | (OFF)         | ciscosb4           |                | Disabled      | Disabled    | 1            |  |  |
|   |             | Edit          | Edit Security Mode | Edit MAC Filt  | ering         | Time of Day | / Access     |  |  |
| _ |             |               |                    |                |               |             |              |  |  |
|   | Save Cancel |               |                    |                |               |             |              |  |  |

Stap 25. Klik op Opslaan.

### Draadloze isolatie met SSID inschakelen

Stap 26. Selecteer in het gebied Draadloze tabel het vakje dat overeenkomt met de SSID die u wilt configureren.

Stap 27. (Optioneel) Schakel het aankruisvakje onder de kolom Draadloze isolatie met SSID in om de functie in te schakelen. Als draadloze isolatie is ingeschakeld, kunnen clients die zijn verbonden met dezelfde SSID niet met elkaar pingen. Deze optie is standaard uitgeschakeld. In dit voorbeeld, wordt de Draadloze Isolatie met SSID verlaten gehandicapt.

| Wireless Isolation |          | May Associated eligate | WDO | Captive Portal              |        |
|--------------------|----------|------------------------|-----|-----------------------------|--------|
| with SSID          | VVIVIIVI | wax Associated clients | WPS | Portal Profile              | Enable |
|                    |          | 10                     |     | Please select a Profile 🔹 🔻 |        |
|                    | 1        | 0                      |     | Please select a Profile 🔹   |        |
|                    | 1        | 0                      |     | Please select a Profile 🔹 🔻 |        |
|                    | 1        | 0                      |     | Please select a Profile 🔹   |        |
| Edit WPS           |          |                        |     |                             |        |

Stap 28. (Optioneel) Schakel het selectievakje in onder de kolom WMM om Wi-Fi Multimedia (WMM) in te schakelen. Met deze functie kunt u verschillende verwerkingsprioriteiten toewijzen aan verschillende soorten verkeer. U kunt Quality of Service (QoS) configureren om verschillende prioriteiten en prestatieniveaus te bieden aan verschillende toepassingen, gebruikers of gegevensstromen.

| Wireless Isolation |           | wмм | Max Associated clients | WPS | Captive Portal              |        |  |
|--------------------|-----------|-----|------------------------|-----|-----------------------------|--------|--|
|                    | with SSID |     | Max Associated clients |     | Portal Profile              | Enable |  |
|                    | •         | 0   | 10                     |     | Please select a Profile 🔹 🔻 |        |  |
|                    |           |     | 0                      |     | Please select a Profile 🔹   |        |  |
|                    |           | 1   | 0                      |     | Please select a Profile 🔹   |        |  |
|                    |           |     | 0                      |     | Please select a Profile 🔹   |        |  |
|                    | Edit WPS  |     |                        |     |                             |        |  |
|                    |           |     |                        |     |                             |        |  |

Stap 29. (Optioneel) Kies het maximale aantal clients dat kan worden aangesloten op het geselecteerde draadloze netwerk in het veld *Max Associated clients*. Op de RV130W zijn maximaal 64 draadloze clients toegestaan. De RV132W ondersteunt maximaal 50 gelijktijdige clients, terwijl de RV134W maximaal 100 gelijktijdige clients ondersteunt.

**Opmerking:** In dit voorbeeld is Max Associated clients ingesteld op 10.

| Wi | reless Isolation<br>with SSID | wмм | Max Associated clients | WPS | Captive Portal<br>Portal Profile | Enable |
|----|-------------------------------|-----|------------------------|-----|----------------------------------|--------|
|    | •                             |     | 10                     |     | Please select a Profile 🔹 🔻      |        |
| I  |                               |     | 0                      |     | Please select a Profile 🔹        |        |
| I  |                               |     | 0                      |     | Please select a Profile 🔹 🔻      |        |
| I  |                               |     | 0                      |     | Please select a Profile 🔹 🔻      |        |
| E  | dit WPS                       |     |                        |     |                                  |        |

Stap 30. (Optioneel) Schakel het aanvinkvakje onder de kolom WPS in om de informatie over Wi-Fi Protected Setup (WPS) op het apparaat naar dit netwerk toe te wijzen.

| Wireless Isolation<br>with SSID | WMM | Max Associated clients | WPS     | Captive Portal<br>Portal Profile | Enable |
|---------------------------------|-----|------------------------|---------|----------------------------------|--------|
| •                               |     | 10                     | $\odot$ | Please select a Profile 🔹 🔻      |        |
|                                 | 1   | 0                      |         | Please select a Profile 🔹 🔻      |        |
|                                 | 1   | 0                      |         | Please select a Profile 🔹 🔻      |        |
|                                 | 1   | 0                      |         | Please select a Profile 🔹 🔻      |        |
| Edit WPS                        |     |                        |         |                                  |        |

# Captive Portal inschakelen

Stap 31. (Optioneel) Schakel in het gedeelte Captive Portal het aanvinkvakje **Enable** in als u de functie Captive Portal voor de SSID wilt inschakelen. Captive Portal leidt gebruikers naar een portal om in te loggen voordat ze toegang krijgen. Dit wordt typisch geïmplementeerd in business centers, winkelcentra, coffeeshops, vliegvelden en andere plaatsen die draadloze internettoegang voor het publiek bieden. Deze optie is alleen beschikbaar voor de RV130W.

| Wireless Isolation |           | Max Associated clients | WPS | Captive Portal              |        |  |
|--------------------|-----------|------------------------|-----|-----------------------------|--------|--|
| with SSID          | V VIVIIVI |                        |     | Portal Profile              | Enable |  |
|                    |           | 10                     |     | Please select a Profile 🔹 🔻 |        |  |
|                    | 1         | 0                      |     | Please select a Profile 🔹 🔻 |        |  |
|                    | 1         | 0                      |     | Please select a Profile 🔹 🔻 |        |  |
|                    | 1         | 0                      |     | Please select a Profile 🔹 🔻 |        |  |
| Edit WPS           |           |                        |     |                             |        |  |

Stap 32. (Optioneel) Kies een captive portal profiel in de Portal Profile vervolgkeuzelijst.

**Opmerking:** In dit voorbeeld wordt het PublicWebAccess-portaalprofiel gekozen.

| Wireless Isolation |          | Max Associated clients | WPS | Captive Portal              |        |  |
|--------------------|----------|------------------------|-----|-----------------------------|--------|--|
| with SSID          | VVIVIIVI | Max Associated clients |     | Portal Profile              | Enable |  |
|                    | -        | 10                     |     | Please select a Profile 🔹 🔻 |        |  |
|                    |          | ,<br>0                 |     | Please select a Profile     |        |  |
|                    |          | U                      |     | PublicWebAccess             |        |  |
|                    | 4        | 0                      |     | Create a new Portal Profile |        |  |
|                    | 1        | 0                      |     | Please select a Profile 🔹   |        |  |
| Edit WPS           |          |                        |     |                             |        |  |

Stap 3. Klik op **Opslaan** om de configuratie op te slaan.

| Edit | Edit Security Mode | Edit MAC Filtering | Time of Day Access |  |  |
|------|--------------------|--------------------|--------------------|--|--|
| Raya | Cancel             |                    |                    |  |  |
| Save | Cancel             |                    |                    |  |  |

U dient het bevestigingsbericht te zien dat de configuratie-instellingen met succes zijn opgeslagen. De draadloze tabel wordt nu bijgewerkt met het nieuwe netwerk.

| Basic Settings                                      |                          |                        |                 |                    |                                  |        |  |  |  |  |
|-----------------------------------------------------|--------------------------|------------------------|-----------------|--------------------|----------------------------------|--------|--|--|--|--|
| Configuration settings have been saved successfully |                          |                        |                 |                    |                                  |        |  |  |  |  |
| Radio: 🗹 Enable                                     |                          |                        |                 |                    |                                  |        |  |  |  |  |
| Wireless Network Mode:                              |                          | B/G                    | SN-Mixed *      |                    |                                  |        |  |  |  |  |
| Wireless Band Selection:                            |                          | ® 2                    | 20MHz © 20/40MH | z                  |                                  |        |  |  |  |  |
| Wireless Channel:                                   |                          | Aut                    | Auto            |                    |                                  |        |  |  |  |  |
| AP Management VLAN:                                 |                          | 1 •                    | 1.              |                    |                                  |        |  |  |  |  |
| U-APSD (WMM Power Save):                            |                          | 🗆 e                    | Enable          |                    |                                  |        |  |  |  |  |
| Wireless Table                                      |                          |                        |                 |                    |                                  |        |  |  |  |  |
| Enable SSID SSID Name SSID Broadcas                 | Security Mode MAC Filter | VLAN Wireless Isolatio | on WMM Max As   | sociated clients W | PS Captive Portal Portal Profile | Enable |  |  |  |  |
| Network_Find                                        | WPA2-Personal Disabled   | 1                      | 2               | 10 (               | PublicWirelessAccess             | • 🗵    |  |  |  |  |
| ciscosb2                                            | Disabled Disabled        | 1 🗌                    | 8               | 0 (                | Please select a Profile          | • 😑    |  |  |  |  |
| ciscosb3                                            | Disabled Disabled        | 1                      | 2               | 0 (                | Please select a Profile          | •      |  |  |  |  |
| ciscosb4                                            | Disabled Disabled        | 1                      | 2               | 0 (                | Please select a Profile          | •      |  |  |  |  |
| Edit Edit Security Mode                             | Edit MAC Filtering       | Time of Day Access     | Edit WPS        |                    |                                  |        |  |  |  |  |

#### Over deze vertaling

Cisco heeft dit document vertaald via een combinatie van machine- en menselijke technologie om onze gebruikers wereldwijd ondersteuningscontent te bieden in hun eigen taal. Houd er rekening mee dat zelfs de beste machinevertaling niet net zo nauwkeurig is als die van een professionele vertaler. Cisco Systems, Inc. is niet aansprakelijk voor de nauwkeurigheid van deze vertalingen en raadt aan altijd het oorspronkelijke Engelstalige document (link) te raadplegen.